### 国抽系统浏览器设置及控件安装办法

#### 一、重要提示

此操作说明以国家药品抽检信息系统(http://cj.nifdc.org.cn/medicine)为例,请结 合实际业务需要访问正确的网址。

本系统必须在 Windows7 以上系统中访问,优先推荐使用 IE 浏览器设置兼容性视图+可信 任站点;其次使用 360 安全浏览器设置兼容模式+兼容版本设置为 IE8 模式;其他浏览器均不 能使用。如果使用的电脑首次登录系统,并且采用密钥 Key 登录方式,还需要安装必须的控件。

#### 二、设置 IE 浏览器

#### 1、IE 浏览器打开位置

在桌面找到 经图标,双击打开;若桌面没有该图标,可以从 C:\Program Files\Internet Explorer 或者 C:\Program Files (x86)\Internet Explorer 中找到 iexplore.exe 程序,双击打开,如下图:

| 此电脑 > Windows (C:) > Program Files (x86) > Internet Explorer |                  |             |        |  |  |
|--------------------------------------------------------------|------------------|-------------|--------|--|--|
| <b>^</b> 名称 <sup>^</sup>                                     | 修改日期             | 类型          | 大小     |  |  |
| 📔 en-US                                                      | 2019-12-07 22:44 | 文件夹         |        |  |  |
| 📜 images                                                     | 2019-12-07 17:14 | 文件夹         |        |  |  |
| SIGNUP                                                       | 2021-05-26 18:30 | 文件夹         |        |  |  |
| 📜 zh-CN                                                      | 2019-12-07 22:45 | 文件夹         |        |  |  |
| ExtExport.exe                                                | 2019-12-07 17:10 | 应用程序        | 44 KB  |  |  |
| 🗟 hmmapi.dll                                                 | 2019-12-07 17:10 | 应用程序扩展      | 49 KB  |  |  |
| ie9props.propdesc                                            | 2019-12-07 17:10 | PROPDESC 文件 | 3 KB   |  |  |
| 🩋 ieinstal.exe                                               | 2019-12-07 17:10 | 应用程序        | 469 KB |  |  |
| 🤗 ielowutil.exe                                              | 2019-12-07 17:10 | 应用程序        | 217 KB |  |  |
| IEShims.dll                                                  | 2019-12-07 17:10 | 应用程序扩展      | 308 KB |  |  |
| 🧟 iexplore.exe 👞                                             | 2022-03-13 18:13 | 应用程序        | 809 KB |  |  |
| 🔊 sqmapi.dll                                                 | 2019-12-07 17:10 | 应用程序扩展      | 40 KB  |  |  |

#### 2、设置兼容性视图

打开 IE 浏览器并访问到国抽系统,若打开后发现没有命令栏,请在浏览器顶部鼠标右键勾选 设定命令栏。如下图:

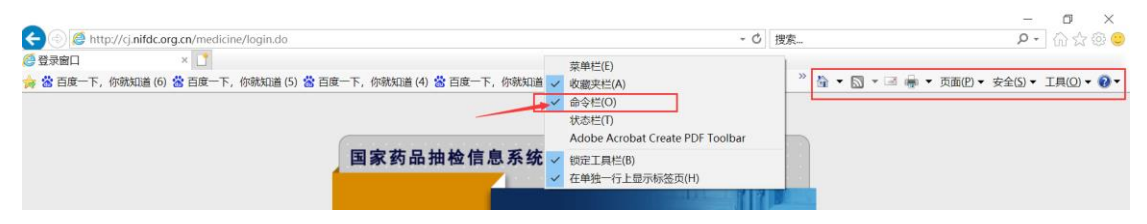

点击 IE 命令栏"工具",选择兼容性视图设置,在打开的对话框中点击"添加"按钮,然后 点击"关闭"。如下图:

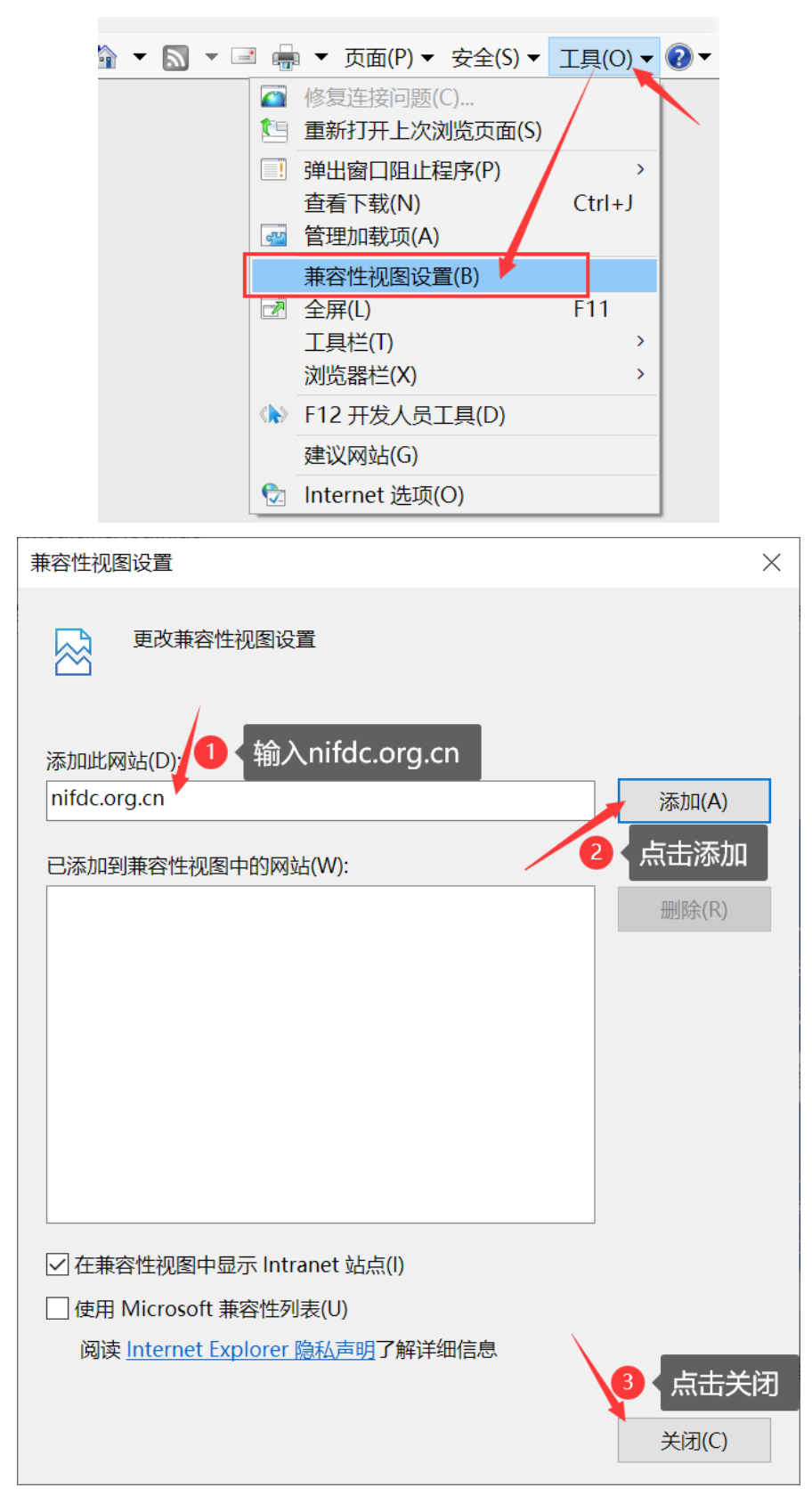

点击 IE 菜单栏"工具",选择"Internet 选项"。如下图:

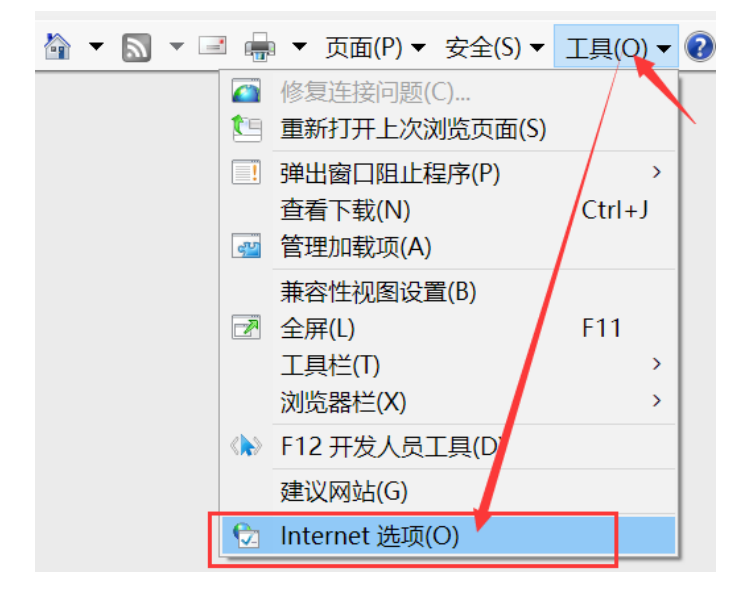

Internet 选项窗口,先点击"安全"标签,然后点击"可信任站点",再点击"站点"。如下图:

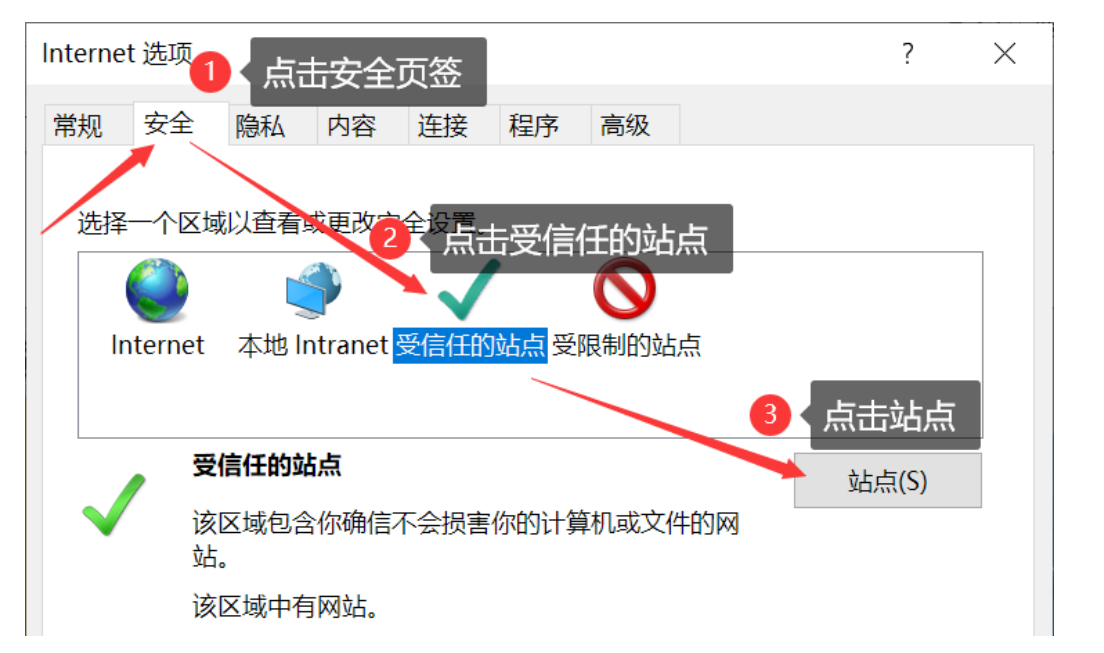

进入可信任站点添加窗口,首先取消勾选"对该区域中的所有站点要求服务器验证",然后点击"添加",接着点击"关闭",最后点击"确定"。如下图:

| Internet 选项                                                                                                    |                            | ? ×                      |
|----------------------------------------------------------------------------------------------------|----------------------------|--------------------------|
| 受信任的站点                                                                                                    |                            | ×                        |
| 可以添加和删除该区域的网站<br>设置。<br>1 输入http://cj.nifdc<br>将该网站添加到区域(D):                                                                                                    | 。该区域中的所有网站。<br>c.org.cn    | 都使用区域的安全<br>3 点击添加       |
| http://cj.nifdc.org.cn                                                                                                    |                            | 添加( <u>A</u> )           |
| 网站( <u>W</u> ):                                                                                                    |                            |                          |
| □   □   □   □   ○   ○   ○   ○   ○   ○   ○   ○   ○   ○   ○   ○   ○   ○   ○   ○   ○   ○   ○   ○   ○   ○   ○   ○   ○   ○   ○   ○   ○   ○   ○   ○   ○   ○   ○   ○   ○   ○   ○   ○   ○   ○   ○   ○   ○   ○   ○   ○   ○   ○   ○   ○   ○   ○   ○   ○   ○   ○   ○   ○   ○   ○   ○   ○   ○   ○   ○   ○   ○   ○   ○   ○   ○   ○   ○   ○   ○   ○   ○   ○   ○   ○   ○   ○   ○   ○   ○   ○   ○ <t< th=""><th>个<br/>证E(https:)(<u>S)</u></th><th>删除(R)<br/>④ 点击关闭<br/>关闭(C)</th></t<> | 个<br>证E(https:)( <u>S)</u> | 删除(R)<br>④ 点击关闭<br>关闭(C) |
| □ 启用保护模式(要求重新启动<br>Internet Explorer)(P)                                                                                                    | 自定义级别(C)                   | 默认级别(D)                  |
|                                                                                                    | 将所有区域重置                    | 为默认级别(R)                 |
| 3                                                                                                    | 点击确定<br>确定 取消              | 应用(A)                    |

# 三、设置 360 安全浏览器

### 1、设置兼容模式

打开 360 安全浏览器并访问到国抽系统,在地址栏最后面的闪电 ✔ 符号,选择兼容模式。如下 图:

| 凸 登录窗口     ×     +                |            |
|-----------------------------------|------------|
| cj.nifdc.org.cn/medicine/login.do | ● ☆ ~      |
|                                   | ₣ 极速模式(默认) |
|                                   | ● 兼容模式     |
| 国家药品抽检信息系统                        | ⑦ 如何选择内核   |

然后在登录页空白区域,鼠标右键选择切选兼容性模式,选择 IE8 版本。如下图:

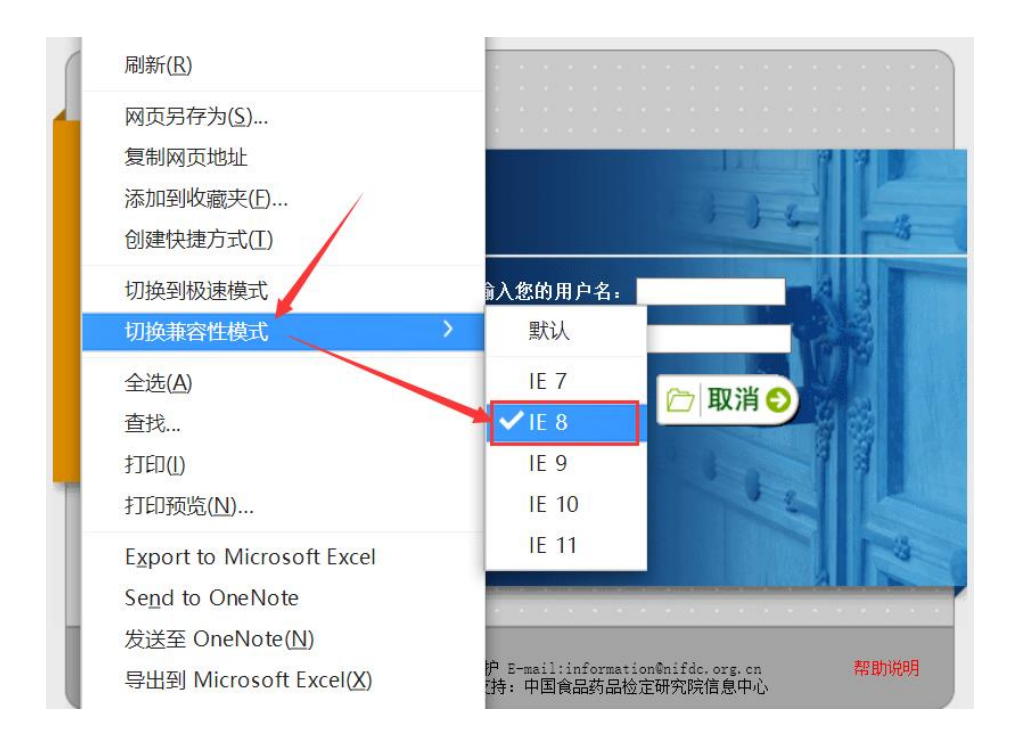

# 2、设置可信任站点

点击 360 浏览器的设置或 三图标,选择工具下的"Internet 选项"。如下图:

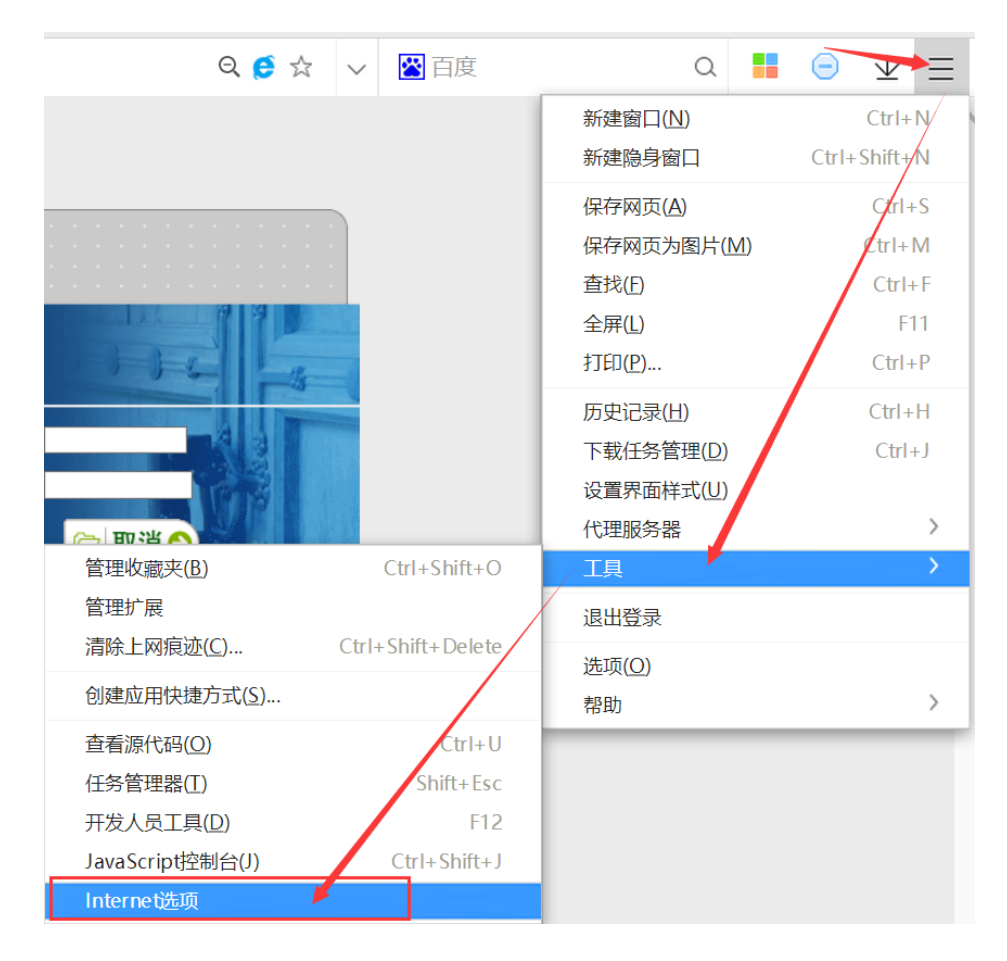

Internet 选项窗口,先点击"安全"标签,然后点击"可信任站点",再点击"站点"。如下图:

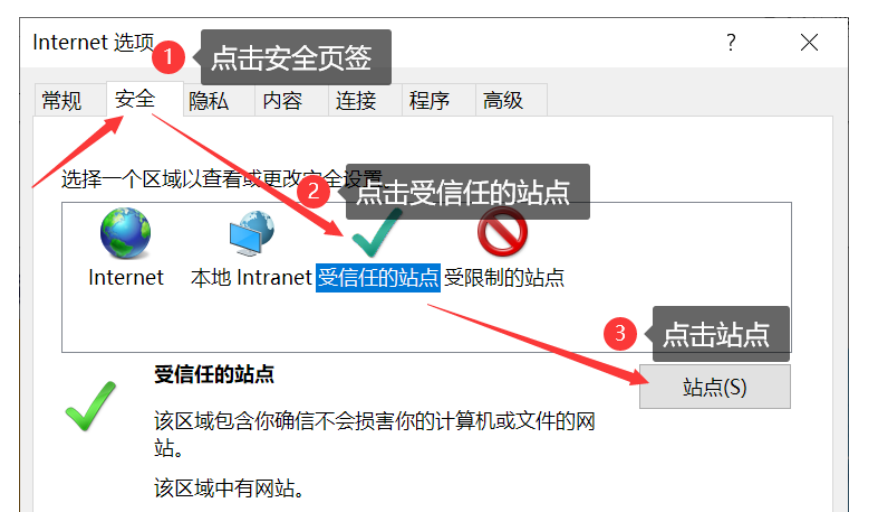

进入可信任站点添加窗口,首先取消勾选"对该区域中的所有站点要求服务器验证",然后点击"添加",接着点击"关闭",最后点击"确定"。如下图:

| Internet 选项                                                  |                     |          | ? ×                    |
|--------------------------------------------------------------|---------------------|----------|------------------------|
| 受信任的站点                                                       |                     |          | ×                      |
| 可以添加和删除该区域的网站<br>设置。<br>1 输入http://cj.nifdc<br>将该网站添加到区域(D): | 。该区域中的<br>c.org.cn  | 的所有网站都使用 | 用区域的安全                 |
| http://cj.nifdc.org.cn                                       |                     | <b>`</b> | 添加( <u>A</u> )         |
| ី<br>លាប់ដ(W)·                                               |                     |          |                        |
| □ 对该区域中的所有站点要求服务器验 2 取消勾选                                    | 证(https:)( <u>S</u> |          | 删除(E)<br>点击关闭<br>关闭(C) |
| □ 启用保护模式(要求重新启动<br>Internet Explorer)(P)                     | 自定义级                | 别(C) ;   | 默认级别(D)                |
|                                                              | 将所有                 | 可区域重置为默认 | 人级别(R)                 |
| 3                                                            | 人点击确                | 定        | ◎ 田(▲)                 |

### 四、系统控件安装

### 1、自动安装教程

首先访问到国抽药品登录页,登录页点击序号1的自动安装,按照提示操作即可。如下图:

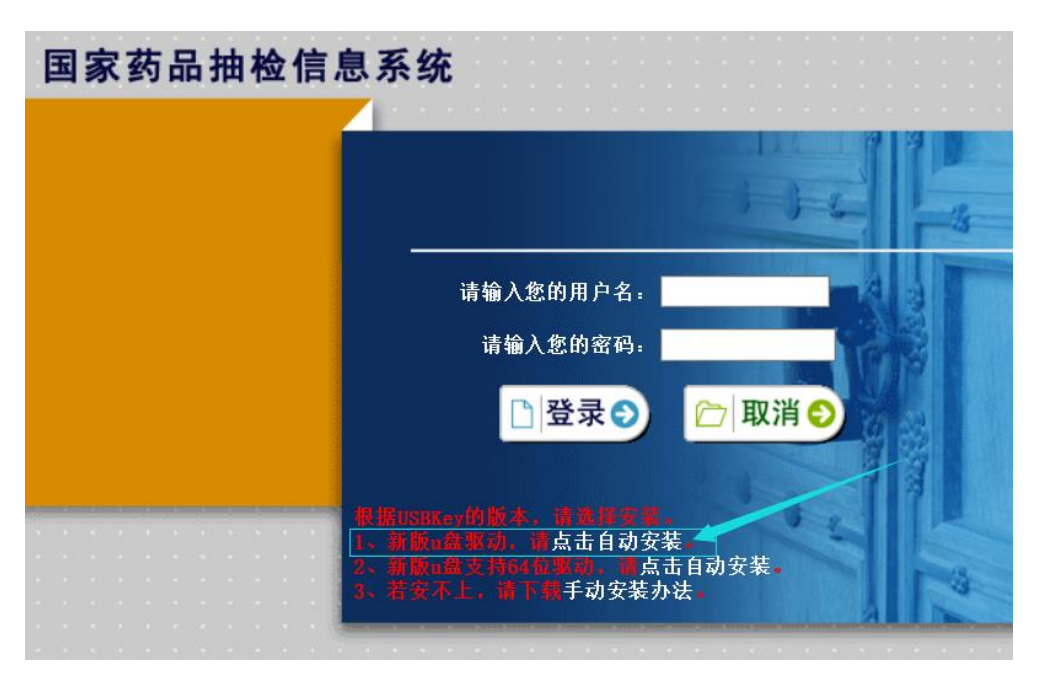

### 2、手动安装教程

首先访问到国抽药品登录页,登录页下载手动安装办法,并按照里面的操作说明进行安装即可。 如下图:

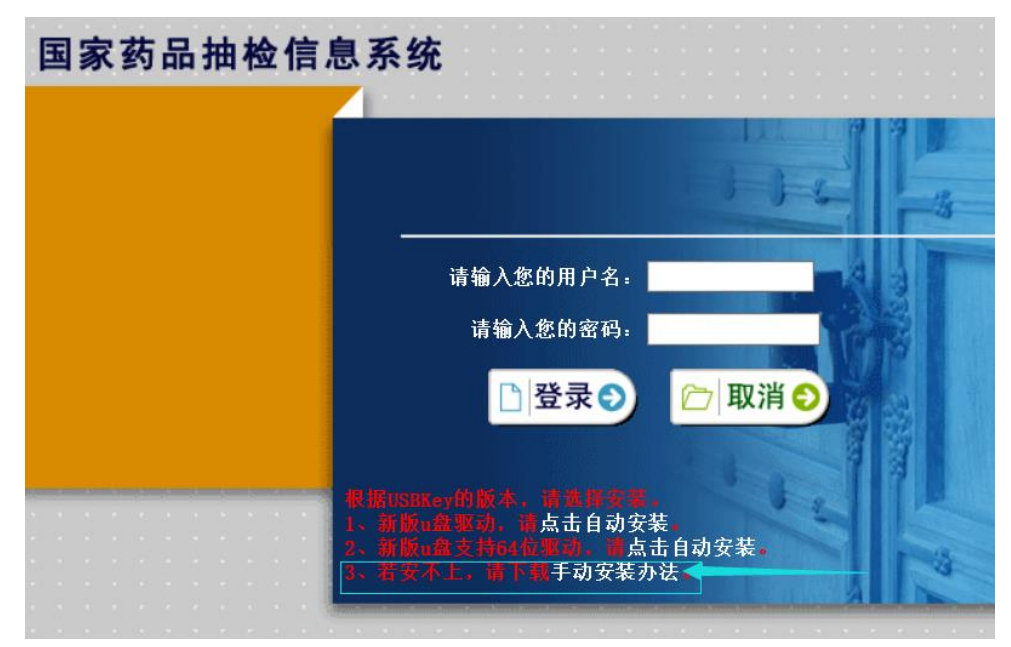